# OctoPi / OctoPrint installasjon

Bjørn Totland - 11. mars 2019

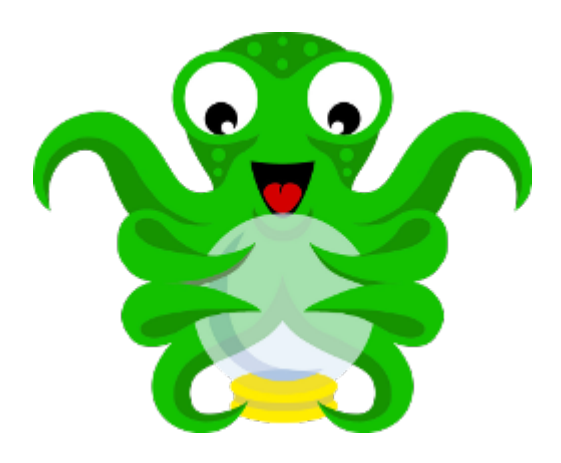

OctoPrint er en gratis programvare for styring og overvåking av 3D skrivere. Ved å koble til en kameramodul eller et webkamera, kan man også se video av skriveren og foreta timelapse opptak av utskriften. Programvaren kan lastes ned herfra:

#### https://octoprint.org/download/

Selve styringsprogramvaren, OctoPrint, betjenes via et webgrensesnitt som kjører på Raspberry Pi i tillegg til at programmet kan kjøre på Windows og Mac. Siden en utskrift kan ta temmelig lang tid, er det en stor fordel å kjøre programvaren på en Raspberry Pi, slik at man ikke er avhengig av å ha en vanlig datamaskin kjørende hele tiden under utskrift. Man kan installere denne manuelt, men det er enklere å laste ned et ferdig system image, OctoPi, for Raspberry Pi. Denne inneholder et ferdig operativsystem, inkludert OctoPrint, som kan overføres på et SD-kort (maks. 32GB) til bruk i Pi.

Last ned system image og overfør det til SD-kortet med f.eks. Etcher:

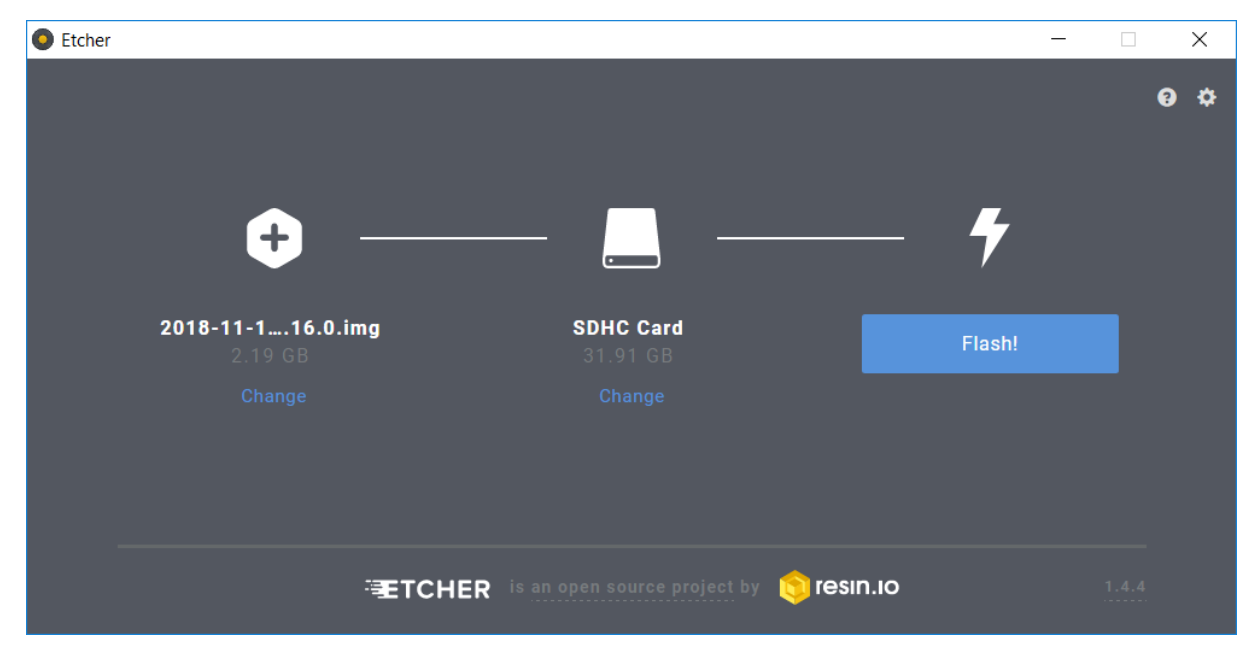

Etcher kan lastes ned fra bl.a.:

https://www.balena.io/etcher/

https://www.techspot.com/downloads/6931-etcher.html

Et annet alternativ er å overføre image til SD-kortet med Win32 Disk Imager:

https://sourceforge.net/projects/win32diskimager/

Koble opp Raspberry Pi med tastatur, mus og skjerm og sett inn SD-kortet. Under oppstart vil systemet (hostnavn octopi) initialiseres og diskvolumer klargjøres. Logg in med standard bruker **pi** og passord **raspberry**. Det er nå lurt å gjøre systemet sikrere ved å endre passord:

pi@octopi:~ \$ passwd

### Tilkobling til lokalt WiFi nettverk

For få trådløs tilgang til OctoPrint, må man konfigurere OctoPi til å koble seg på det lokale nettverket. Fant omfattende beskrivelse av dette her:

https://community.octoprint.org/t/wifi-setup-and-troubleshooting/184

Sett OctoPi SD-kortet inn PC'en og rediger **octopi-wpa-supplicant.txt** med f.eks. Notepad++. **OBS**! Du vil kun se boot partisjonen på SD-kortet. Ignorer melding om å formattere SD-kortet! Rediger følgende del av filen:

```
## WPA/WPA2 secured
#network={
# ssid="put SSID here"
# psk="put password here"
#}
```

Fjern de enkle kommentartegnene (#) i begynnelsen på fire av linjene og sett inn din lokale SSID og passord. Dersom du har skjult SSID, må det også legges til en ekstra linje med **scan\_ssid=1**. Her er et eksempel:

```
## WPA/WPA2 secured
network={
   ssid="DittWiFi"
   psk="12345"
   scan_ssid=1
}
```

I tillegg til dette, må man endre hvilket land nettverket befinner seg i. Kommenter vekk linjen som sier hvilket land som gjelder i seksjonen som starter med "# Uncomment the country your Pi is in...". Legg istedenfor inn:

```
country=NO # Norway
```

Løs ut SD-kortet på en sikker måte og sett det tilbake i Raspberry Pi.

#### Webtilgang til OctoPrint

Hvis oppsettet av WiFi var korrekt, skal IP-adressen vises når du starter opp igjen octopi, alternativt kan du logge på OctoPi for å finne IP-adresse. Denne vil vises rett etter innlogging. Bruk eventuelt kommandoen **ifconfig** for å se IP-adressen. Slik ser det ut ved innlogging:

login as: pi pi@192.168.10.103's password: Linux octopi 4.14.79-v7+ #1159 SMP Sun Nov 4 17:50:20 GMT 2018 armv7l

The programs included with the Debian GNU/Linux system are free software; the exact distribution terms for each program are described in the

individual files in /usr/share/doc/\*/copyright.

Debian GNU/Linux comes with ABSOLUTELY NO WARRANTY, to the extent permitted by applicable law. Last login: Fri Mar 8 15:12:04 2019 from 192.168.10.112

\_\_\_\_\_

Access OctoPrint from a web nettleser on your network by navigating to any of:

http://octopi.local http://192.168.10.103

https is also available, with a self-signed certificate.

\_\_\_\_\_

This image comes without a desktop environment installed because it's not required for running OctoPrint. If you want a desktop environment you can install it via

sudo /home/pi/scripts/install-desktop

OctoPrint version : 1.3.10 OctoPi version : 0.16.0

pi@octopi:~\$

Under Windows må i utgangspunktet OctoPrint aksesseres fra en nettleser med bruk av OctoPi's IPadresse. For å få tilgang med bruk av hostnavn istedenfor, kan IP-adressen legges inn i C:\Windows\System32\drivers\etc\hosts:

# 127.0.0.1 localhost ::1 localhost

192.168.10.103 octopi

Etter at dette er gjort kan man adressere OctoPi med bruk av hostnavn (octopi) istedenfor IPadresse. Alternativet til WiFi er å koble OctoPi til en kablet Ethernet forbindelse.

Siden OctoPi tildeles IP-adresse vha. DHCP, kan det skje at adressen endrer seg over tid hvis man ikke låser adressen i routeren. Bonjour tjenesten fra Apple skal i utgangspunktet sørge for at hostnavn alltid er knyttet til riktig IP-adresse. Bonjour kan lastes ned fra Apple, eller installeres som en del av iTunes. Hvis Bonjour er installert, skal man kunne adressere OctoPi uten å redigere **hosts**. Hvis hostnavn er octopi kan man bruke følgende adresse i nettleser:

http://octopi.local

Start en nettleser på PC og koble til OctoPi v.h.a. IP-adresse eller hostnavn (octopi). Første gang dette gjøres må man gjennom en klargjøringsprosess for å sette opp programmet. Dette skjer etter at man har logget inn med administrator kontoen (bruker pi og gjeldende passord):

| 🕒 OctoPrint Login           | ×     | +                |                   |   |   |   |    | - | -    |         | ×     |
|-----------------------------|-------|------------------|-------------------|---|---|---|----|---|------|---------|-------|
| ← → C ▲ Ikke sikker         | 192.1 | 68.10.199        | \$                | ه | 0 | ۵ | Ø  | ? | W    | В       | :     |
| Apper 🏼 Model Railroader Vi | . MF  | Model Railroader | 🔞 TrainMasters TV |   |   |   | >> |   | Andr | e bokme | erker |
|                             |       |                  |                   |   |   |   |    |   |      |         |       |
|                             |       |                  |                   |   |   |   |    |   |      |         |       |
|                             |       | Please log       | g in              |   |   |   |    |   |      |         |       |
|                             |       | pi               |                   |   |   |   |    |   |      |         |       |
|                             |       | ••••••           |                   |   |   |   |    |   |      |         |       |
|                             |       | Remember me      |                   |   |   |   |    |   |      |         |       |
|                             |       | Lo               | og in             |   |   |   |    |   |      |         |       |
|                             |       |                  |                   |   |   |   |    |   |      |         |       |
|                             |       |                  |                   |   |   |   |    |   |      |         |       |
|                             |       |                  |                   |   |   |   |    |   |      |         |       |
|                             |       |                  |                   |   |   |   |    |   |      |         |       |
|                             |       |                  |                   |   |   |   |    |   |      |         |       |
|                             |       |                  |                   |   |   |   |    |   |      |         |       |

Deretter må det svares på en del spørsmål før OctoPrint er klar til bruk.

| C OctoPrint ×                                          | +                                          |                                                                                                    |               |     | -      |           | ×    |
|--------------------------------------------------------|--------------------------------------------|----------------------------------------------------------------------------------------------------|---------------|-----|--------|-----------|------|
| $\leftrightarrow$ $\rightarrow$ C (i) Ikke sikker   19 | 2.168.10.199/?                             | ☆ 📕                                                                                                    | . (1)         | ۵ 🔇 | ? 😨    | в         | :    |
| Apper 🛛 🕮 Model Railroader Vi                          | 🚾 Model Railroader 🛛 🐨 TrainMasters TV     | Model Railroad Ho                                                                                             |               | *   | 📙 An   | dre bokme | rker |
| Setup Wizard                                           |                                            |                                                                                                    |               |     |        |           |      |
|                                                        |                                            |                                                                                                    |               |     |        |           |      |
| Start                                                  | 11-11-1                                    |                                                                                                    |               |     |        |           |      |
| Access Control                                         | Hello!                                     |                                                                                                    |               |     |        |           |      |
| Anonymous Usage<br>Tracking                            | Thank you for installing OctoPrint!        |                                                                                                    |               |     |        |           |      |
| Online connectivity check                              | This wizard will guide you through the     | This wizard will guide you through the final steps to get your OctoPrint instance all set up and ready to go. |               |     |        |           |      |
| Plugin blacklist                                       | We'll get you printing in no time!         |                                                                                                    |               |     |        |           |      |
| CuraEngine (<= 15.04)                                  |                                            |                                                                                                    |               |     |        |           |      |
| Default Printer Profile                                |                                            |                                                                                                    |               |     |        |           |      |
| Finish                                                 |                                            |                                                                                                    |               |     |        |           |      |
|                                                        |                                            |                                                                                                    |               |     |        |           |      |
|                                                        |                                            |                                                                                                    |               |     |        |           |      |
| Previous Unl                                           | ess otherwise noted, you may just skip any | wizard page by clicking "Nex                                                                                  | t" or "Finish | ".  |        | Next      |      |
|                                                        |                                            |                                                                                                    |               |     |        |           |      |
|                                                        |                                            |                                                                                                    |               |     |        |           |      |
|                                                        | Actual                                     | Target                                                                                                    |               | (   | Offset |           |      |
|                                                        |                                            |                                                                                                    |               |     |        |           | -    |

Sett opp tilgangskontroll for å begrense tilgang til OctoPrint og 3D skriveren. Det enkleste er å bruke samme brukernavn og passord som tidligere, så blir det færre brukernavn å forholde seg til.

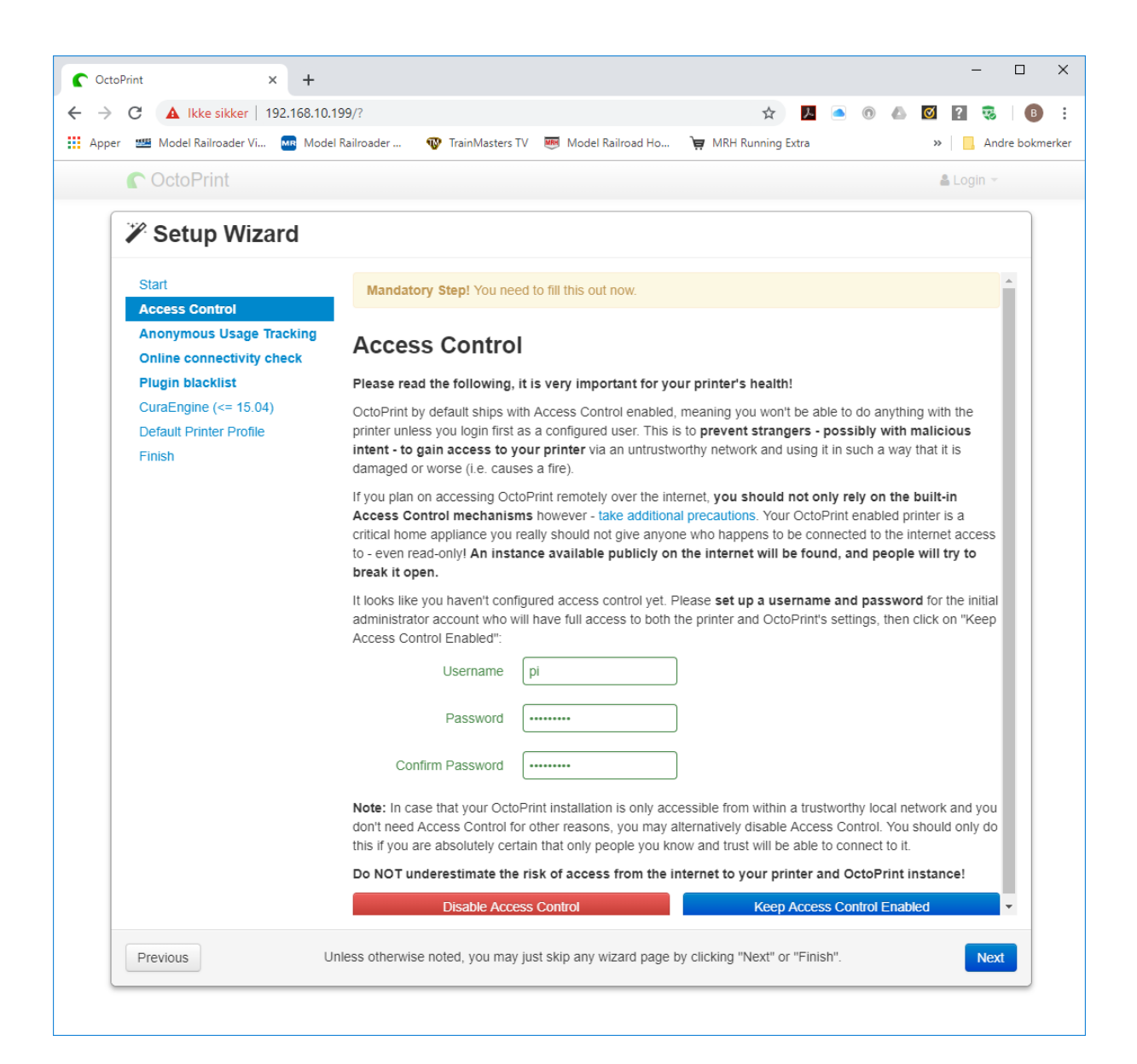

Bjørn Totland

Velg om du vil tillate at din bruk av programvaren spores for å hjelpe med videre programutvikling.

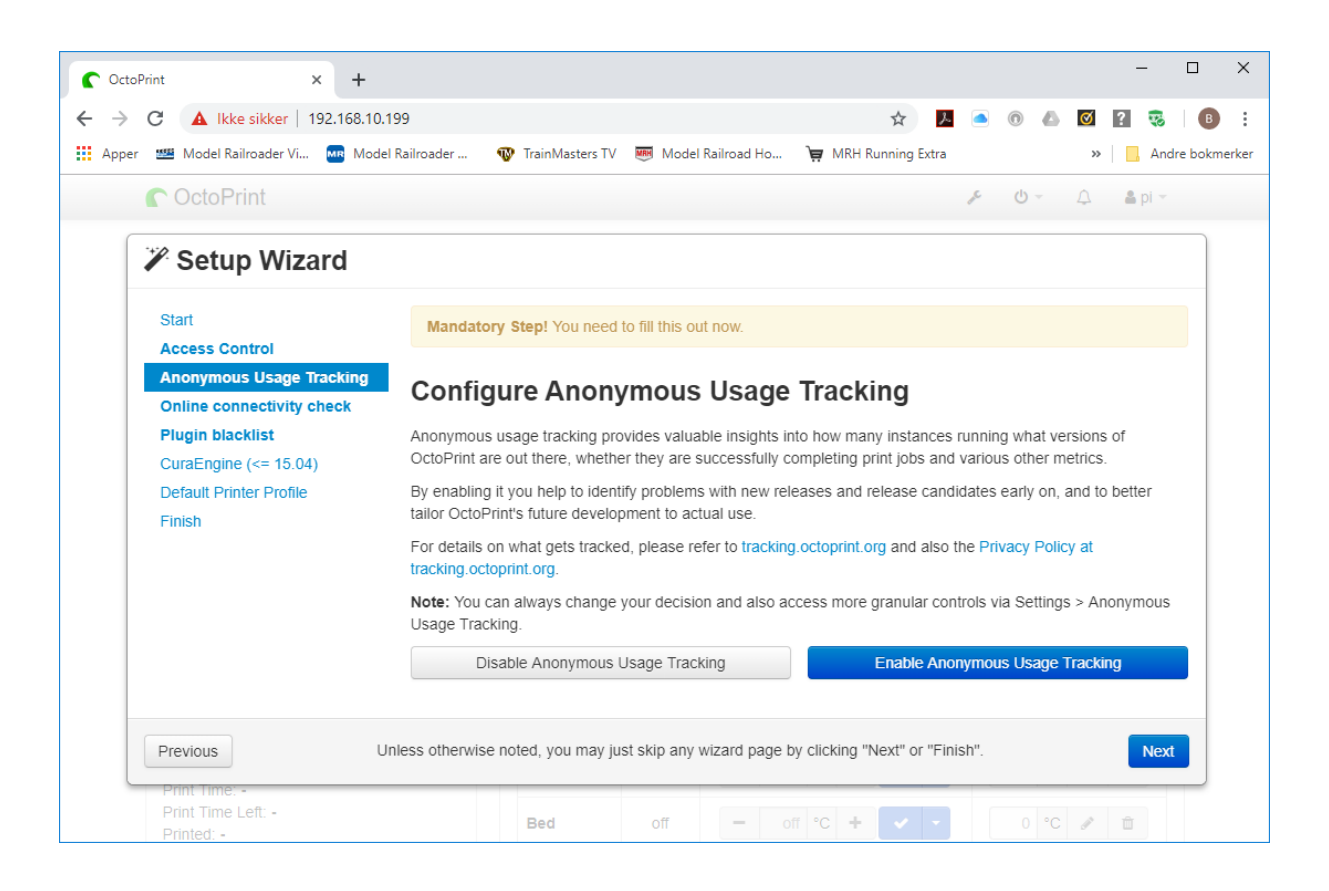

Bjørn Totland

Konfigurer regelmessig sjekk av fortsatt nettverksforbindelse.

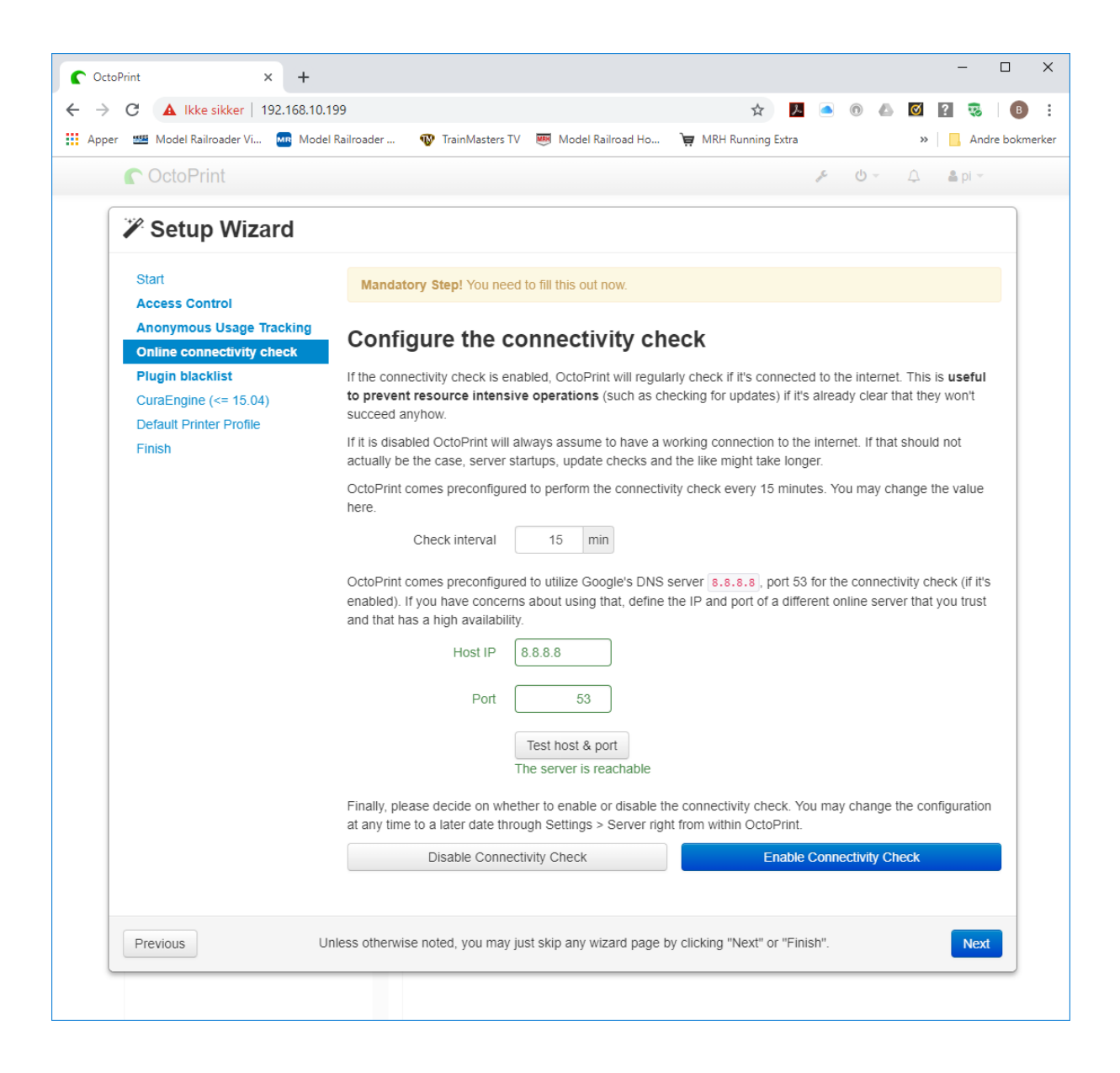

#### Konfigurer bruk av plugin svartliste.

| → C ▲ Ikke sikker   192.168.10                                       | 199                                                                                                    | ☆ 🧏 🥌 🔘 🦾                              | o ? 🤯 🖪        |  |  |  |
|----------------------------------------------------------------------|----------------------------------------------------------------------------------------------------|----------------------------------------|----------------|--|--|--|
| Apper 🏼 Model Railroader Vi 🔤 Mod                                    | el Railroader 🛛 🐨 TrainMasters TV 🛛 👼 Model Railroad Ho                                                                                                    | 💘 MRH Running Extra                    | » 🔜 Andre bok  |  |  |  |
| C OctoPrint                                                          |                                                                                                    | r ⊕ -                                  | û              |  |  |  |
| 🌾 Setup Wizard                                                       |                                                                                                    |                                        |                |  |  |  |
| Start<br>Access Control                                              | Mandatory Step! You need to fill this out now.                                                                                                    |                                        |                |  |  |  |
| Anonymous Usage Tracking<br>Online connectivity check                | Configure plugin blacklist proc                                                                                                    | cessing                                |                |  |  |  |
| Plugin blacklist<br>CuraEngine (<= 15.04)<br>Default Printer Profile | To protect against known severe issues with certain versions of third party plugins, OctoPrint sup<br>a centralized plugin version blacklist to automatically disable such plugin versions before they ca<br>normal operation, allowing you to uninstall or update them to a newer version. |                                        |                |  |  |  |
| Finish                                                               | By default, OctoPrint will use the blacklist hosted at plug<br>take a look at in a more human readable format here.                                                                                                    | ins.octoprint.org/blacklist.json WhiCl | ı you can also |  |  |  |
|                                                                      | Please decide whether to allow fetch and use of this centralized blacklist starting with the next server start. You may also change your decision at any time through Settings > Server right from within OctoPrint.                                                                        |                                        |                |  |  |  |
|                                                                      | Disable Plugin Blacklist Processing                                                                                                    | Enable Plugin Blacklist Proce          | essing         |  |  |  |
| Previous                                                             | nless otherwise noted, you may just skip any wizard page by                                                                                                    | clicking "Next" or "Finish".           | Next           |  |  |  |

OctoPrint kan, om ønskelig, slice og skrive ut 3D-print på egenhånd. Her kan slicing profil importeres fra Cura for denne bruken. Vær obs på at innebygget slicing motor ikke er siste versjon av Cura, så importert profil må stemme med litt eldre versjoner av Cura. Dette vil kanskje endres i nyere versjoner av OctoPrint. Det finnes visstnok å også en Slic3r motor for nyeste versjoner av programmet.

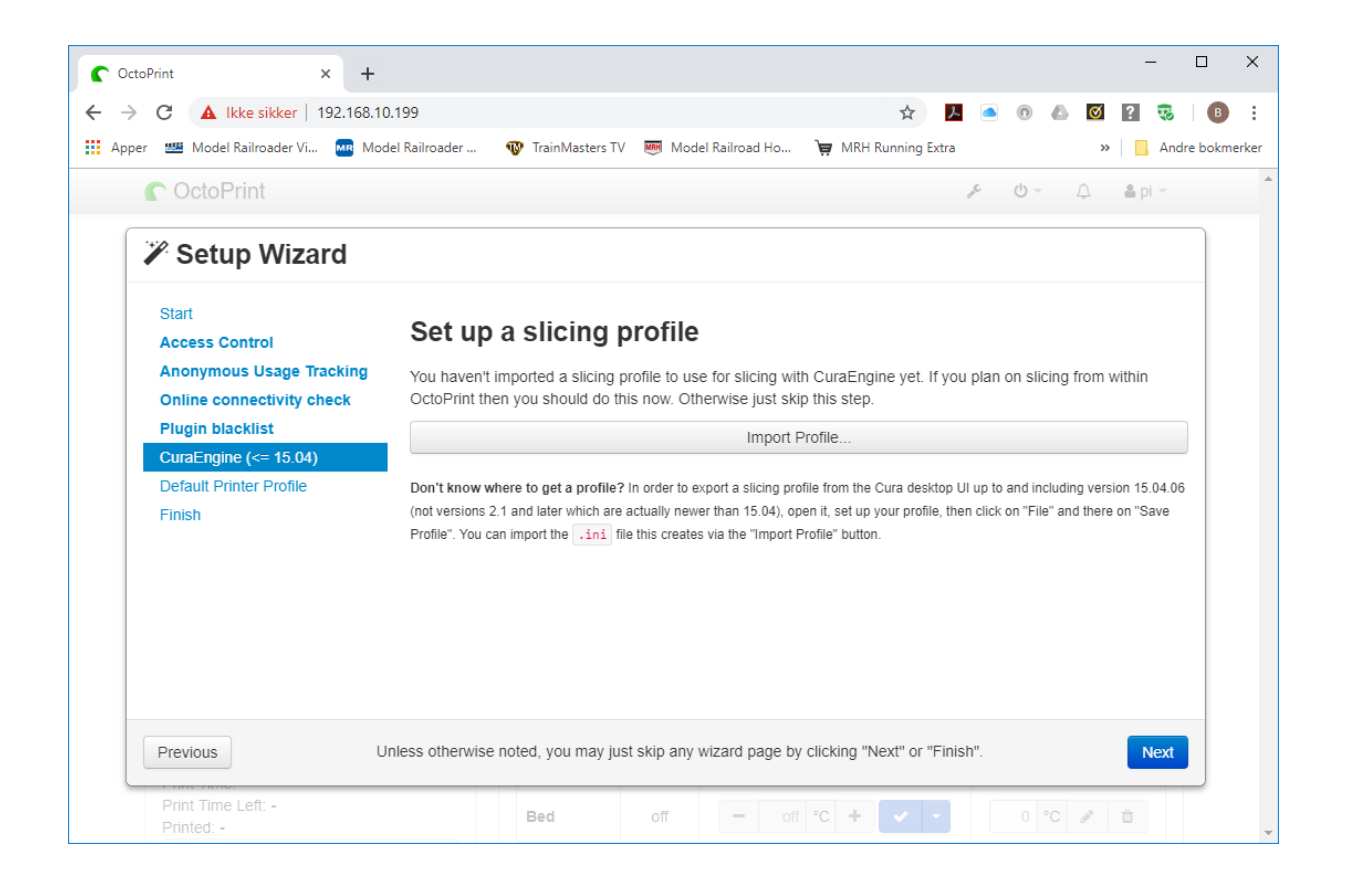

Det siste som må gjøres er å sette opp skriver profil. Dette kan gjøres nå eller senere. Se beskrivelse litt senere over hvordan Creality CR-10S Pro ble satt opp.

| OctoPrint × +                                         |                                                           |                                                                                                |                                                                   |                            | -      |           |
|-------------------------------------------------------|-----------------------------------------------------------|------------------------------------------------------------------------------------------------|-------------------------------------------------------------------|----------------------------|--------|-----------|
| → C ▲ Ikke sikker   192.168.                          | 0.199                                                     |                                                                                                | 🖈 🏓 🍝                                                             | 0 🛆 🗹                      | ? 🦁    | В         |
| Apper 🏼 Model Railroader Vi 🔤 Me                      | odel Railroader 🛛 🕸 TrainMaster                           | s TV Model Railroad Ho                                                                         | 🙀 MRH Running Extra                                               | >>                         | And    | lre bokme |
| C OctoPrint                                           |                                                           |                                                                                                | ļ.                                                                | Q ~ Ŭ                      | 🛔 pi 👻 |           |
| Setup Wizard                                          |                                                           |                                                                                                |                                                                   |                            |        |           |
|                                                       |                                                           |                                                                                                |                                                                   |                            |        |           |
| Start                                                 | Set up vour pri                                           | nter profile                                                                                   |                                                                   |                            |        |           |
| Access Control                                        | Set up your pri                                           | inter prome                                                                                    |                                                                   |                            |        |           |
| Anonymous Usage Tracking<br>Online connectivity check | Please make sure the settin<br>OctoPrint you can also con | gs below match your printer.                                                                   | If you plan on connecting more<br>es under Settings > Printer Pro | e than one printe<br>files | er to  |           |
| Plugin blacklist                                      |                                                           | Octorinit, you can also comigure additional printer profiles under Settings > Printer Profiles |                                                                   |                            |        |           |
| CuraEngine (<= 15.04)                                 | General Print bed & bu                                    | IIId volume Axes Hote                                                                          | ena & extruder                                                    |                            |        |           |
| Default Printer Profile                               | Name                                                      | Default                                                                                        |                                                                   |                            |        |           |
| Finish                                                |                                                           |                                                                                                |                                                                   |                            |        |           |
|                                                       | Identifier                                                | _default                                                                                       |                                                                   |                            |        |           |
|                                                       | Model                                                     | Generic RenRan Printer                                                                         |                                                                   |                            |        |           |
|                                                       | niouci                                                    |                                                                                                |                                                                   |                            |        |           |
|                                                       |                                                           |                                                                                                |                                                                   |                            |        |           |
|                                                       |                                                           |                                                                                                |                                                                   |                            |        |           |
|                                                       |                                                           |                                                                                                |                                                                   |                            |        |           |
| Previous                                              | uniess otherwise hoted, you may                           | Just skip any wizard page by                                                                   | y clicking "next" of "Finish".                                    |                            | Next   |           |
| Print Time Left: -                                    | Bed                                                       | off – off                                                                                      | •c + 🗸 -                                                          | 0 °C 💉                     | ÷      |           |
| Printed: -                                            |                                                           |                                                                                                |                                                                   |                            | _      |           |

Da skulle alt være klart ...

| C OctoPrint × +                                       | – – ×                                                                                                    |
|-------------------------------------------------------|----------------------------------------------------------------------------------------------------|
| ← → C ▲ Ikke sikker   192.168.10                      | .199 🛧 🗷 💿 🛆 🗹 😰 🕫 🕫 🗄                                                                                                    |
| 👖 Apper 🕮 Model Railroader Vi 🔤 Mod                   | el Railroader 🛯 TrainMasters TV 🛛 🥮 Model Railroad Ho 🍹 MRH Running Extra 🛛 👋 📙 Andre bokmerker                                                                                                    |
| C OctoPrint                                           | <i>メ</i> ウィーム 書 pi ~ *                                                                                                    |
| Setup Wizard                                          |                                                                                                    |
| Start<br>Access Control                               | All Done!                                                                                                    |
| Anonymous Usage Tracking<br>Online connectivity check | Your OctoPrint installation is now all set up and ready to go.                                                                                                    |
| Plugin blacklist                                      | For your printer's safety                                                                                                    |
| CuraEngine (<= 15.04)<br>Default Printer Profile      | Even with OctoPrint attached you should never leave your printer running completely<br>unattended. The electronics in our consumer printers can and sometimes sadly do catch fire, so                                                                                                    |
| Finish                                                | stay or have someone else stay close enough to physically intervene in case of such catastrophic failure.                                                                                                    |
|                                                       | You also should <b>never make your OctoPrint instance available for everyone on the public internet</b> , even with Access Control enabled. Your instance will be found, and bad people will try to abuse it. Don't put yourself at risk, use a safe way to access your instance remotely. |
|                                                       | If you enjoy OctoPrint                                                                                                    |
|                                                       | Please consider supporting OctoPrint's ongoing development, which can only continue with funding by users like you! You can also find this link in the "About" dialog.<br>Thank you!                                                                                                    |
|                                                       | With all that being said, Happy and Safe Printing!                                                                                                    |
| Previous Uni                                          | iess otherwise noted, you may just skip any wizard page by clicking "Next" or "Finish".                                                                                                    |
| A Print Pause                                         | Cancel                                                                                                    |

# Printer profil for Creality CR-10S Pro

Fant informasjon om oppsett av printer profil for en lang rekke printere her:

https://community.octoprint.org/t/known-printer-profiles-for-octoprint/3032

| Edit Prir | nter Prof      | ile "Creality CR-10S Pro" ×        |
|-----------|----------------|------------------------------------|
| General   | Print bed & bu | uild volume Axes Hotend & extruder |
|           | Name           | Creality CR-10S Pro                |
|           | Identifier     | _default                           |
|           | Model          | CR-10S Pro                         |
|           |                |                                    |
|           |                |                                    |
|           |                |                                    |
|           |                |                                    |
|           |                |                                    |
|           |                | Abort Confirm                      |

| Edit Printer Pro      | file "Creality CR-10S Pro" ×                                                                                                    |
|-----------------------|----------------------------------------------------------------------------------------------------|
| General Print bed & b | ouild volume Axes Hotend & extruder                                                                                                    |
| Form Factor           | <ul><li>Rectangular</li><li>Circular</li></ul>                                                                                                    |
| Origin                | Lower Left                                                                                                    |
| Heated Bed            |                                                                                                    |
|                       | Please define the print volume.                                                                                                    |
| Width (X)             | 300 mm                                                                                                    |
| Depth (Y)             | 300 mm                                                                                                    |
| Height (Z)            | 400 mm                                                                                                    |
|                       | If your printer's print head may move slightly outside the<br>print volume (e.g. for nozzle cleaning routines) you can<br>define a custom safe bounding box for its movements<br>below. |
| Custom bounding box   |                                                                                                    |

| Edit Pri        | nter Profi                                  | le "Cr                                    | eality                           | CR-10S Pro"                                                   | × |
|-----------------|---------------------------------------------|-------------------------------------------|----------------------------------|---------------------------------------------------------------|---|
| General         | Print bed & bui                             | ild volume                                | Axes                             | Hotend & extruder                                             |   |
|                 |                                             | Please def<br>individual a<br>inverted or | ine the ma<br>axes and w<br>not. | ximum speed/feedrate of the<br>hether their control should be |   |
|                 | Х                                           | 6000                                      | mm/min                           | Invert control                                                |   |
|                 | Y                                           | 6000                                      | mm/min                           | Invert control                                                |   |
|                 | Z                                           | 200                                       | mm/min                           | Invert control                                                |   |
|                 | E                                           | 300                                       | mm/min                           |                                                               |   |
| This informatio | on is used for manua<br>pload to OctoPrint! | al control via                            | the "Control"                    | tab. It does NOT influence already sliced                     |   |
|                 |                                             |                                           |                                  | Abort Confirm                                                 |   |

| Edit Prin                                             | ter Profile "                                                         | Creality                                | / CR-10S                                       | Pro" ×                                      |
|-------------------------------------------------------|-----------------------------------------------------------------------|-----------------------------------------|------------------------------------------------|---------------------------------------------|
| General                                               | Print bed & build volu                                                | ume Axes                                | Hotend & extra                                 | uder                                        |
| Noz                                                   | zle Diameter                                                          | ).4 mm                                  |                                                |                                             |
| Number                                                | of Extruders                                                          | 1                                       |                                                |                                             |
| This information<br>viewer and whe<br>upload to OctoF | n is used for the graph and<br>on slicing from within Octof<br>Print! | l controls availal<br>Print. It does NC | ole in the "Temperatu<br>T influence already s | re" tab, the GCODE<br>sliced files that you |
|                                                       |                                                                       |                                         |                                                | Abort Confirm                               |

## Video overvåking

Ved å koble en Raspberry Pi kameramodul eller et webkamera til systemet vil man kunne vidoovervåke skriveren fra en PC eller mobil. Dette er i utgangspunktet klargjort og kamera kan sees under **Control** fliken i brukergrensesnittet. Hvis man i tillegg ønsker å foreta timelapse opptak av en utskriftsjobb, må man sette dette opp under **Timelapse** fliken. I utgangspunktet er denne opsjonen slått av, men man kan slå det på her. Man kan enten ta et snapshot med fast tidsintervall eller hver gang et nytt lag skrives ut. Den siste opsjonen vil kun fungere hvis utskriften foretas av OctoPrint. Hvis det skrives ut fra SD-kortet vil denne opsjonen ikke kunne brukes.

Hvis man ikke får frem bilde med webkameraet man har, kan man finne ut mer om problemstillingen her:

https://www.youtube.com/watch?v=AjS83guA9NQ

# Fiks for manglende visning av temperaturer fra Creality CR-10S Pro

Creality CR-10S Pro følger ikke standard format for overføring av temperaturdata. Det mangler kvittering for overføring og benyttes et proprietært format. Fra Terminal vindu i OctoPrint ser mottatte data slik ut:

Recv: ==T:18.75 /0.00 ==B:43.13 /60.00 @:0 B@:127
Recv: ==T:18.75 /0.00 ==B:43.53 /60.00 @:0 B@:127
Recv: ==T:18.75 /0.00 ==B:44.06 /60.00 @:0 B@:127
Recv: ==T:18.75 /0.00 ==B:44.41 /60.00 @:0 B@:127

Fant en fungerende løsning her:

https://community.octoprint.org/t/temperature-info-not-parsed-correctly/3557/12

Logg inn på OctoPi og opprett Python plugin til OctoPrint i filen /home/pi/.octoprint/plugins/CrealityTemperature.py med følgende innhold:

```
# coding=utf-8
import octoprint.plugin
import re
class CrealityTemperatureFixPlugin(octoprint.plugin.OctoPrintPlugin):
     def log(self, comm instance, line, *args, **kwargs):
           if re.match("^(ok)?\s*==T", line):
                 fix = re.sub("==", "", line)
                 return fix
           return line
 _plugin_name__ = "Creality Temperature Fix"
def __plugin_load__():
     global plugin implementation
     __plugin_implementation__ = CrealityTemperatureFixPlugin()
     global __plugin_hooks__
     __plugin_hooks__ = {
           "octoprint.comm.protocol.gcode.received":
  plugin implementation .log
     }
```

Tips: Dette kan gjøres ved å logge inn på OctoPi fra PC (med f.eks PuTTY) og bruk f.eks. kommandoen **cat** > for å kopiere innholdet til filen. Filnavn og fil innhold kan kopieres med bruk av klipp og lim (merk tekst på PC og kopier, deretter høyreklikk i terminalvindu når den kopierte teksten skal limes inn.

pi@octopi:~ \$ cat > <Enter>
/home/pi/.octoprint/plugins/CrealityTemperature.py <lim inn her...>
# coding=utf-8

import octoprint.plugin
import re
...
<Ctrl D for å lukke filen>

Alternativt rediger med editoren nano:

sudo nano/home/pi/.octoprint/plugins/CrealityTemperature.py

Start OctoPrint på nytt for å aktivere plugin. Temperaturene skal nå vises korrekt i brukergrensesnittet.

## Automatisk overføring av print via overvåket mappe

Istedenfor å overføre hver enkelt utskriftsfil manuelt til OctoPrint fra PC 'en, kan man sette opp en mappe som overvåkes for automatisk overføring av filer som lagres her.

Fant oppskriften på dette her:

https://www.youtube.com/watch?v=RQ3ufPo95lg

Bruk f.eks. PuTTY for å logge på OctoPi og installer Samba for å kunne dele mapper mellom PC og OctoPi.

Samba Install Quick Guide:

// Preparing for Samba install
sudo apt-get update
sudo apt-get upgrade -y
sudo reboot

// Installing Samba
sudo apt-get install samba samba-common-bin

// Configuring Samba sudo nano /etc/samba/smb.conf

// Make sure these settings are set in the above file workgroup = WORKGROUP wins support = yes

| Bjørn Totlan | d |
|--------------|---|
|--------------|---|

// Add this block of code to the very bottom of the smb.conf file
[watched]
comment = Watched Folder
path = /home/pi/.octoprint/watched
browseable = Yes

```
writeable = Yes
only guest = no
create mask = 0777
directory mask = 0777
public = no
```

// Hit Ctrl + O to save config. Hit Ctrl + X to exit Nano.

// Run this to add user 'Pi' and create a password sudo smbpasswd -a pi

For enkelthets skyld kan det være greit å benytte samme brukernavn og passord som man benytter for å logge på Raspberry Pi. Nå er det mulig å få tilgang til den overvåkete mappen fra PC'en via Utforsker.

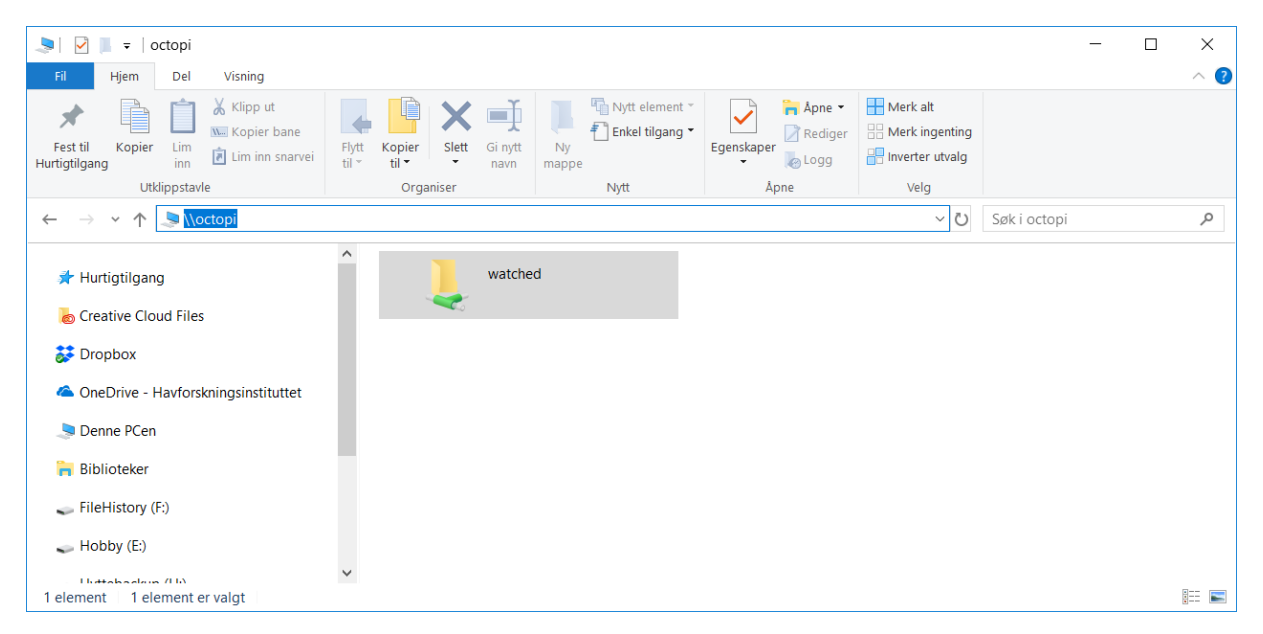

Forenklet tilgang gjøres ved å koble til mappen som en nettverksstasjon. Kryss av for å koble til ved hjelp av en annen legitimasjon og oppgi Samba brukernavn og passord som ble laget tidligere.

| ~ | Koble t     | il nettverksstasjon                                                         | × |
|---|-------------|-----------------------------------------------------------------------------|---|
|   | Hvilken     | nettverksmappe vil du koble til?                                            |   |
|   | Angi stasjo | nsbokstaven for tilkoblingen og mappen du vil koble til:                    |   |
|   | Stasjon:    | W: ~                                                                        |   |
|   | Mappe:      | \\octopi\watched                                                            |   |
|   |             | Eksempel: \\server\ressurs                                                  |   |
|   |             | 🗹 Koble til på nytt ved pålogging                                           |   |
|   |             | 🗹 Koble til ved hjelp av annen legitimasjon                                 |   |
|   |             | <u>Koble til et nettsted du kan bruke for å lagre dokumenter og bilder.</u> |   |
|   |             |                                                                             |   |
|   |             |                                                                             |   |
|   |             |                                                                             |   |
|   |             |                                                                             |   |
|   |             | Fullfør Avbry                                                               | t |

| Windows-sikkerhet                                | Windows-sikkerhet X |  |  |  |  |  |
|--------------------------------------------------|---------------------|--|--|--|--|--|
| Skriv inn nettverkslegiti                        | masjon              |  |  |  |  |  |
| Skriv inn legitimasjonen for å koble til: octopi |                     |  |  |  |  |  |
| pi                                               | ×                   |  |  |  |  |  |
| •••••                                            |                     |  |  |  |  |  |
| <mark> /</mark> Husk legitimasjon                |                     |  |  |  |  |  |
| ОК                                               | Avbryt              |  |  |  |  |  |
|                                                  |                     |  |  |  |  |  |

# Utvidet funksjonalitet med plugins

Det går an å utvide funksjonaliteten til OctoPrint ved å installere noen av de mange plugins som finnes. Dette gjøres enkelt fra brukergrensesnittet i OctoPrint. Klikk på skiftenøkkelsymbolet øverst på OctoPrint brukergrensesnittet.

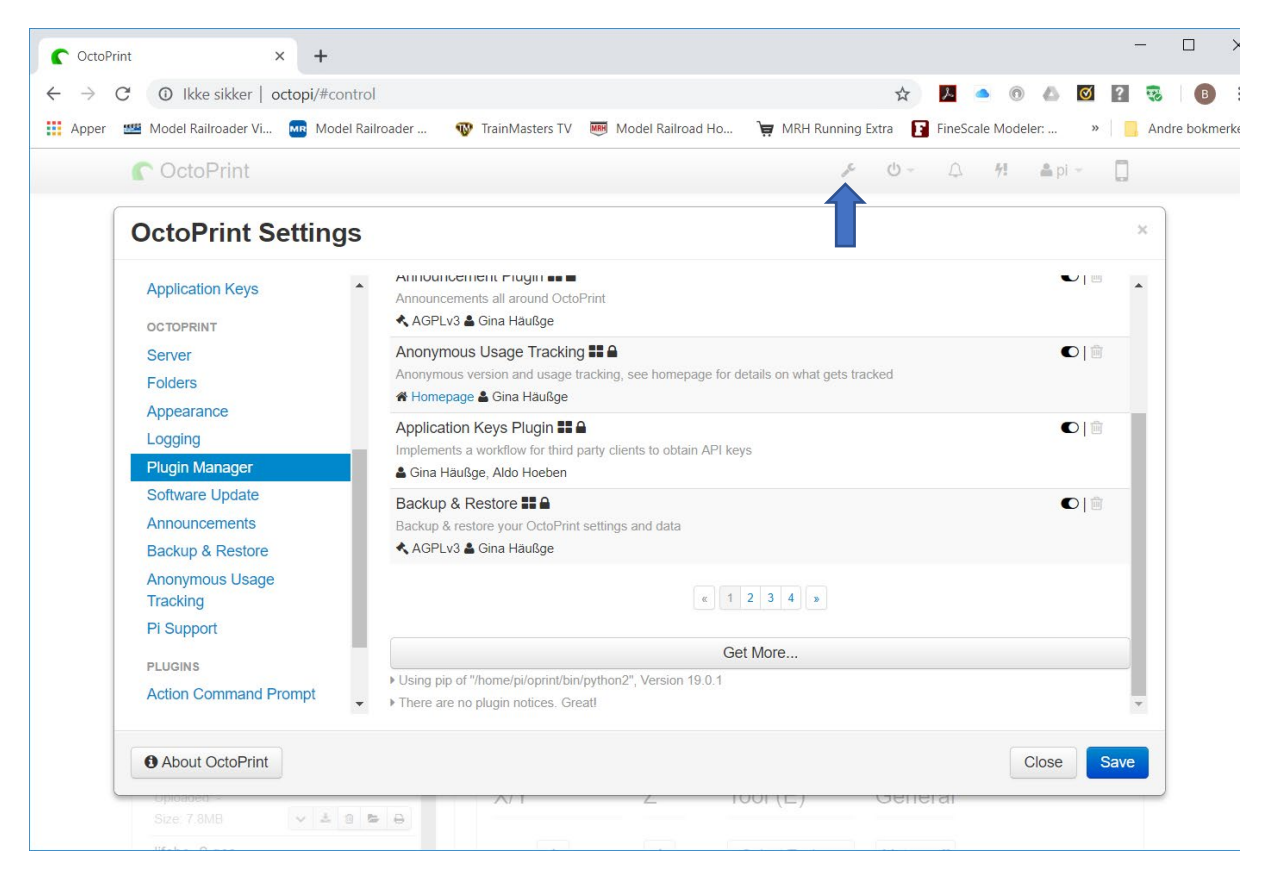

Velg deretter **Plugin Manager** i menyen til venstre. Bla helt ned i listen over installerte plugins og trykk **Get More**. Det kommer da opp en lang liste over plugins som kan installeres.

| per | Model Railroader Vi MR Mod | lel Railroader 🛛 🔞 TrainMasters TV 🛛 🥶 Model Railroad Ho 🍃 MRH Running Extra | F | FineScale | Model | er: | » | Ar | Idre |
|-----|----------------------------|------------------------------------------------------------------------------|---|-----------|-------|-----|---|----|------|
|     | C OctoPrint                | Install new Plugins                                                          | × | 4         |       |     |   |    |      |
|     | OctoPrint Setting          | from the Plugin Repository                                                   | Î |           |       |     |   |    |      |
|     | Application Keys           | Search                                                                       |   |           |       | ч.  |   |    |      |
|     | OCTOPRINT                  | Action Commands                                                              | 1 |           |       |     |   |    |      |
|     | Server                     | Adds handling for user-definable action commands.                            | 1 |           |       | •   |   |    |      |
|     | Folders                    |                                                                              |   |           |       |     |   |    |      |
|     | Appearance                 | Plugin for OctoPrint that handles serial commands sent out by the            |   |           |       | c   |   |    |      |
|     | Logging                    | printer.                                                                     |   |           |       |     |   |    |      |
|     | Plugin Manager             | i Details 🏶 Homepage < AGPLv3 🛔 Pim Rutgers                                  |   |           |       |     |   |    |      |
|     | Software Update            | Active Filters Install                                                       |   |           |       | •   |   |    |      |
|     | Announcements              | Save terminal filters status                                                 |   |           |       |     |   |    |      |
|     | Backup & Restore           |                                                                              |   |           |       |     |   |    |      |
|     | Anonymous Usage            | Active Filters Extended Install                                              |   |           |       |     |   |    |      |
|     | Pi Support                 | reloads and from different connecting clients.                               |   |           |       |     |   |    |      |
|     | i i odpport                | from URL                                                                     | 1 |           |       |     |   |    |      |
|     | PLUGINS                    |                                                                              |   |           |       |     |   |    |      |
|     | Action Command Prompt      | Enter URL                                                                    |   |           |       |     |   |    |      |
|     |                            | from an uploaded archive                                                     |   |           |       |     |   | _  |      |

Her er en oversikt over noen plugins som kan være nyttige. Det finnes mange flere.

| Plugin                | Kort beskrivelse                                                                                                    |
|-----------------------|----------------------------------------------------------------------------------------------------|
| TouchUI               | Viser et brukergrensesnitt på touch skjermer og små skjermer,<br>f.eks på mobiler, som er bedre tilpasset disse enn standard<br>grensesnittet.                                                                                                    |
| Fullscreen Plugin     | Gjør det mulig å vise video i fullskjerm format ved å dobbeltklikke<br>på video.                                                                                                    |
| Print History Plugin  | Tar vare på filnavn, utskriftstid og filamentbruk for hver utskrift<br>foretatt fra OctoPrint.                                                                                                    |
| Custom Control Editor | Lag egne brukerkontroll knapper for styring av skriveren. Krever<br>kunnskap om skriver kommandoene (G-kode). Disse kan man bla.<br>lære litt om ved å se på kommandoer som vises i Terminal vindu<br>eller finne på nett (vær obs på hvilken variant av G-kode som<br>benyttes av din skriver). |

#### Bjørn Totland

Innstillinger for de enkelte plugins finner man ved å velge aktuell plugin til venstre i Settings menyen.

| OctoPrint Settings          |               |                                                                   |                |
|-----------------------------|---------------|-------------------------------------------------------------------|----------------|
| FUILIEIS                    |               | Display 'Touch! II settings' when the touch interface is inactive | P              |
| Appearance                  |               | Start Touch II automatically onload based on resolution           |                |
| Logging                     |               |                                                                   |                |
| Plugin Manager              |               | Start TouchUI automatically onload based on touch device.         |                |
| Software Update             |               | Enable customization                                              |                |
| Announcements               |               |                                                                   |                |
| Backup & Restore            | Customization |                                                                   | Use local file |
| Anonymous Usage<br>Tracking |               | Main color:                                                       |                |
| Pi Support                  |               | #00B0EE                                                           |                |
| PLUGINS                     |               | #000011                                                           |                |
| Action Command Prompt       |               | Terminal color:                                                   |                |
| CuraEngine (<= 15.04)       |               | #OFO                                                              |                |
| Custom Control Editor       |               |                                                                   |                |
| Print History Plugin        |               | Background color:                                                 |                |
|                             |               | #000                                                              |                |

#### Sikker stans av OctoPi

For å unngå problemer med OctoPi og OctoPrint, anbefales det foreta en kontrollert shutdown av systemet via OctoPrints brukergrensesnitt når man skal slå av strømmen eller trenger å starte på nytt. Det samme gjelder hvis man har behov for å starte kun OctoPrint tjenesten på nytt. Da unngår man mulige problemer med systemet i etterkant.

| C OctoPrint                                                      | × +               |                 |                  |              |               |                  |            | _ |        | × |
|------------------------------------------------------------------|-------------------|-----------------|------------------|--------------|---------------|------------------|------------|---|--------|---|
| $\leftrightarrow$ $\rightarrow$ C ( ) Ikke sikker   octopi/#term |                   | ☆ <u>≯</u> .    |                  |              |               |                  | ▲ Ø        | ? | 😵 🛛 🖪  | : |
| 👖 Apper 🏾 🏙 Model Railroa                                        | der Vi 🚾 Model Ra | ailroader 🛛 🔞 T | rainMasters T    | Railroad Ho  |               | » 🧧 Andre bokmer |            |   |        |   |
| C OctoPrint                                                      |                   |                 |                  |              |               | 1                | <u>ں</u> - | Δ | 📥 pi 👻 | l |
|                                                                  |                   |                 |                  |              | Shutdown sy   | stem             |            |   |        |   |
| Connection                                                       |                   | Temperature     | Control GCode Vi | Reboot syste | m             |                  | History    |   |        |   |
| Serial Port                                                      |                   |                 |                  |              | Restart Octol | Print            |            |   |        |   |
| AUTO                                                             |                   |                 |                  |              | Restart Octo  | Print in sa      |            |   |        |   |
| Baudrate                                                         |                   |                 |                  |              |               |                  |            |   |        |   |
| AUTO                                                             | •                 |                 |                  |              |               |                  |            |   |        |   |
| Printer Profile                                                  |                   |                 |                  |              |               |                  |            |   |        |   |
| Creality CR-10S Pro                                              | •                 |                 |                  |              |               |                  |            |   |        |   |